# Configure Microsoft O365 Email Account with Webex Contact Center

#### Contents

Introduction Prerequisites Requirements Components Used Configure Verify Troubleshoot

### Introduction

This document describes how to configure the Microsoft Office 365 (O365) email account for Webex Contact Center (WxCC).

# Prerequisites

#### Requirements

Cisco recommends that you have knowledge of these topics:

- Microsoft Office 365
- WxCC 2.0

#### **Components Used**

The information in this document is based on these software and hardware versions:

- Microsoft Office 365 email account
- WxCC 2.0

The information in this document was created from the devices in a specific lab environment. All of the devices used in this document started with a cleared (default) configuration. If your network is live, ensure that you understand the potential impact of any command.

# Configure

Here are the steps to complete email configuration in WxCC and integrate with Microsoft O365. Ensure there is an active O365 email account and all necesary configurations are completed on the email account.

1. Create a multimedia profile with the required email channels.

Multimedia Profile

| Profile Details |                                          |                                                               |                                         |                |     |
|-----------------|------------------------------------------|---------------------------------------------------------------|-----------------------------------------|----------------|-----|
| Name            | Voice_Email_Chat                         |                                                               |                                         |                |     |
| Description     |                                          |                                                               |                                         |                |     |
| Status          | Active                                   |                                                               |                                         |                |     |
| Media Details   |                                          |                                                               |                                         |                |     |
| C Blend         | ed                                       | Blended Real-time  of different channel types simultaneously. | Exclusive                               |                |     |
| This more       | anows agents to nariote montple contacts | of different channel types simulaneously. D                   | reme upper mints for each channel type. |                |     |
| Voice           | 1 · Char                                 | đ <u>1</u> •                                                  | Email 1 *                               | Social Channel | 0 * |
|                 |                                          | 🖺 Save 🗙                                                      | Cancel                                  |                |     |

 Associate the multimedia profile either with the user directly or the team. Note: If the multimedia profile is configured in both the user and the team sections, the user configuration overrides the multimedia profile of the team that the agent uses to log in to Agent

| Desktop.USer:  |                    |                  |     |  |
|----------------|--------------------|------------------|-----|--|
| Agent Settings |                    |                  |     |  |
|                | Site               | TACSite1         | •   |  |
|                | Teams              | × TACAgentTeam   | x   |  |
|                | Skill Profile      | Select           | v   |  |
| _              | Agent Profile      | Agent-Profile    | X + |  |
| м              | lultimedia Profile | Voice_Email_Chat | *   |  |
|                |                    |                  |     |  |
|                |                    |                  |     |  |

#### Team: Advanced Setting

| DN                 | 0                |          |
|--------------------|------------------|----------|
| Capacity           | 0                |          |
| Skill Profile      | Select           | <b>v</b> |
| Multimedia Profile | Voice_Email_Chat | *        |

3. Create an email queue and associate the team.

Queue

| General Settings         |                                 |                                                |                                       |                                       |               |
|--------------------------|---------------------------------|------------------------------------------------|---------------------------------------|---------------------------------------|---------------|
| Name                     | Email Queue                     |                                                |                                       |                                       |               |
| Description              |                                 |                                                |                                       |                                       |               |
| Туре                     | Queue                           |                                                |                                       |                                       |               |
| Channel Type             | Email                           |                                                |                                       |                                       | •             |
|                          |                                 |                                                |                                       |                                       |               |
| Contact Routing Settings |                                 |                                                |                                       |                                       |               |
| Queue Routing Type       | Longest Available Agent         |                                                |                                       |                                       | Ŧ             |
|                          | Note: Email only supports Longe | est Available Agent Routing.                   |                                       |                                       |               |
| Email Distribution       | Add a Email Distribution Group  | p to associate one or more teams with this que | ue. Add multiple groups to distribute | e emails to more teams as time in que | e progresses. |
|                          | + Add Group                     |                                                |                                       |                                       |               |
|                          | Group1                          |                                                |                                       |                                       | - / ×         |
|                          | Teams                           |                                                |                                       |                                       |               |
|                          | Team Name                       | Site Name                                      | Status                                | Team Type                             |               |
|                          | TACAgentTeam                    | TACSite1                                       | In Service                            | Agent Based                           |               |
|                          |                                 |                                                |                                       |                                       |               |

4. Create an email entry point.

Entry Point

| General Settings                    |                            |       |
|-------------------------------------|----------------------------|-------|
|                                     |                            |       |
| Name                                | Email Entry Point          |       |
| Description                         |                            |       |
| Туре                                | Entry Point                |       |
| Channel Type                        | Email                      | •     |
|                                     |                            |       |
| Advanced Settings                   |                            |       |
| Service Level Threshold             | 0                          | hours |
| Time Zone (Routing Strategies Only) | Default (Tenant Time Zone) | •     |
|                                     | P3 Save A Reset X Cancel   |       |

5. Create a Routing Strategy for the email entry point configured in the previous step. Choose Add Email Account and provide the email account details as provided by your administrator. See <u>Microsoft POP</u>, IMAP and <u>SMTP settings</u> for more information. Example configuration:

| Add Email Account               |                          | ×        |
|---------------------------------|--------------------------|----------|
| Email Addres                    | s Boutlook.com           | <b>^</b> |
| Inbound Server Settings (IMAP o | POP3)                    |          |
|                                 |                          |          |
| Incoming Protoc                 | DI IMAP *                |          |
| Incoming Ho                     | st outlook.office365.com |          |
| Inbound Encryptic               | n SSL *                  | - 1      |
| Inbound Port Numb               | er 993                   | - 1      |
| Outbound Server Settings (SMTP  |                          |          |
| SMTP Serv                       | er smtp.office365.com    |          |
| Outbound Encryptic              | n STARTTLS -             | - 1      |
| Outbound Port Number            | er 587                   |          |
| Server Authentication           |                          |          |
| Usernam                         | e @outlook.com           |          |
| Passwo                          | d                        | Show     |
| Advanced Email Account Setting  | 5                        |          |
| Maximum Attachment siz          | e 25 MB                  | 0        |
| Attachment Lim                  | it 3                     | 0        |
| Mail Dela                       | y 60 Seconds             | 0        |
| Maximum Messages/Cyc            | ie 10                    | 0        |
|                                 | 🖺 Save 🗙 Cancel          |          |

6. Add the routing rule or associate the email queue with default routing rule and save the routing strategy.

| cirial Routing Rules |                                                                                                    |                                  |                                    |                                          |        |   |
|----------------------|----------------------------------------------------------------------------------------------------|----------------------------------|------------------------------------|------------------------------------------|--------|---|
|                      | Emails are routed using keywords or phrases in the subject line. Create Routing Rules that map<br>subject lines to Email Queues. Rules are executed in the order they appear below, starting with<br>rule 1. Drag the email routing rules to change their order. |                                  |                                    |                                          |        |   |
|                      | + Add Routing                                                                                                    | Rule                             |                                    |                                          |        |   |
|                      | Order                                                                                                    | Rule Name                        | IF Email Subject Contains          | THEN Queue To                            | Action | Â |
|                      |                                                                                                    |                                  | There are no Email Routing rules.  | . The default Rule will be used for now. |        | ~ |
|                      |                                                                                                    |                                  |                                    |                                          |        |   |
| Default Routing Rule |                                                                                                    |                                  |                                    |                                          |        |   |
|                      | A Default Routing I                                                                                                    | Rule is required to handle email | I's that don't satisfy any Rule    |                                          |        |   |
|                      |                                                                                                    | Default Routing Rule             | will Queue To Email_TAC_Test_Queue | X <del>v</del>                           | ]      |   |
|                      |                                                                                                    | -                                | 🖺 Save                             | × Cancel                                 |        |   |

# Verify

Use this section in order to confirm that your configuration works properly.

Log in as an agent with the team configured and associated with email queue, make agent go into available state, send a test email to the account, and verify the email activity is received on agent desktop.

#### Troubleshoot

This section provides information you can use in order to troubleshoot your configuration.

In order to troubleshoot that the email account settings are correct, use the Microsoft test tool.

In order to test inbound email connectivity, choose IMAP Email or POP Email based on the configuration. In order to test outbound email connectivity, choose Outbound SMTP Email.

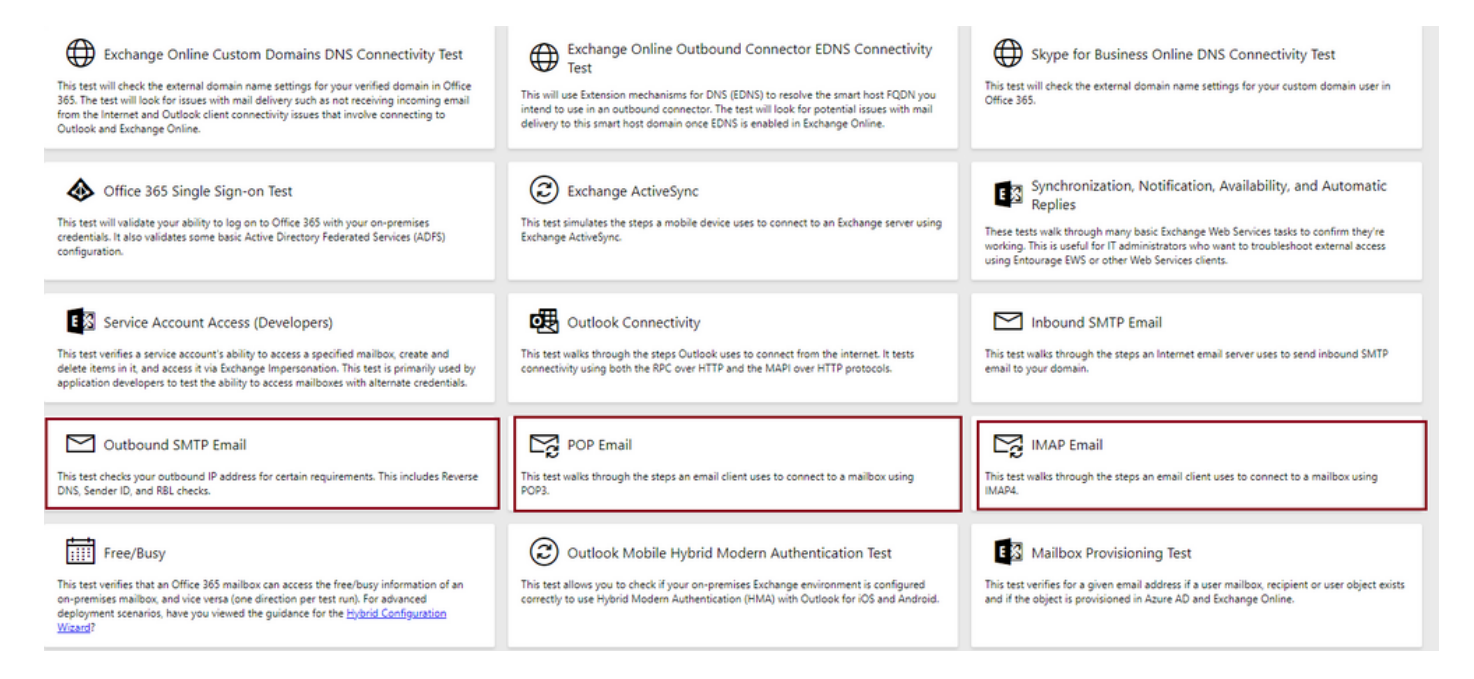

Enter and verify the details in order to test and ensure the protocol, port, and account details provided accept the connection.

#### IMAP Email

| * indicates a required field.                           |        | IMAP Server                                             |
|---------------------------------------------------------|--------|---------------------------------------------------------|
| IMAP server host name: *                                |        | Fatarable based areas of using IMADA                    |
| outlook.office365.com                                   |        | server. In many cases, this will be                     |
| Connection security: *                                  |        | something like mail.contoso.com or<br>imap.contoso.com. |
| SSL                                                     | $\sim$ |                                                         |
| Service port number: *                                  |        |                                                         |
| 993                                                     |        |                                                         |
| Authentication type: *                                  |        |                                                         |
| Modern authentication (OAuth)                           | $\sim$ |                                                         |
| Modern Authentication (OAuth) credentials *             |        |                                                         |
| No accounts found. Click the sign-in button to add one. | $\sim$ | 🔍 Sign in                                               |
| Alternate mailbox (optional)                            |        |                                                         |
|                                                         |        |                                                         |
| Ignore Trust for SSL                                    |        |                                                         |
| Verification                                            |        |                                                         |
| WO                                                      |        |                                                         |
| Č) New ⊲) Audio                                         |        |                                                         |
| Enter the characters you see *                          |        |                                                         |
|                                                         |        |                                                         |
| Note: The verification code is not case-sensitive.      |        |                                                         |